## Sicherung und Wiederherstellung Benutzerhandbuch

© Copyright 2009 Hewlett-Packard Development Company, L.P.

Windows ist eine in den USA eingetragene Marke der Microsoft Corporation.

Hewlett-Packard ("HP") haftet – ausgenommen für die Verletzung des Lebens, des Körpers, der Gesundheit oder nach dem Produkthaftungsgesetz – nicht für Schäden, die fahrlässig von HP, einem gesetzlichen Vertreter oder einem Erfüllungsgehilfen verursacht wurden. Die Haftung für grobe Fahrlässigkeit und Vorsatz bleibt hiervon unberührt.

Inhaltliche Änderungen dieses Dokuments behalten wir uns ohne Ankündigung vor. Die Informationen in dieser Veröffentlichung werden ohne Gewähr für ihre Richtigkeit zur Verfügung gestellt. Insbesondere enthalten diese Informationen keinerlei zugesicherte Eigenschaften. Alle sich aus der Verwendung dieser Informationen ergebenden Risiken trägt der Benutzer.

Die Garantien für HP Produkte werden ausschließlich in der entsprechenden, zum Produkt gehörigen Garantieerklärung beschrieben. Aus dem vorliegenden Dokument sind keine weiter reichenden Garantieansprüche abzuleiten.

Erste Ausgabe: August 2009

Teilenummer des Dokuments: 539894-041

#### Produkthinweis

In diesem Benutzerhandbuch werden die Funktionsmerkmale beschrieben, die von den meisten Modellen unterstützt werden. Einige Funktionen sind auf Ihrem Computer möglicherweise nicht verfügbar.

# Inhaltsverzeichnis

#### 1 Übersicht

#### 2 Erstellen von Wiederherstellungs-Discs

#### **3 Sichern Ihrer Daten**

| Verwenden o | des Windows Merkmals Sichern und Wiederherstellen                   | 5 |
|-------------|---------------------------------------------------------------------|---|
| Verwenden v | von Systemwiederherstellungspunkten                                 | 6 |
| Ze          | eitpunkt zum Erstellen von Wiederherstellungspunkten                | 6 |
| Ers         | rstellen eines Systemwiederherstellungspunkts                       | 6 |
| Zu          | urücksetzen auf einen Zustand zu einem früheren Datum und Zeitpunkt | 6 |
|             |                                                                     |   |

#### 

# 1 Übersicht

Sie können nur die Daten wiederherstellen, die bereits in Ihrer letzten Sicherung enthalten sind. HP empfiehlt das Erstellen von Wiederherstellungs-Discs unmittelbar nach dem Software-Setup. Beim Hinzufügen neuer Software und Datendateien sollten Sie das System in regelmäßigen Abständen sichern, um eine möglichst aktuelle Sicherung zur Verfügung zu haben.

Die vom Betriebssystem bereitgestellten Tools und die HP Recovery Manager-Software bieten Ihnen folgende Möglichkeiten zum Schutz Ihrer Daten und zur Datenwiederherstellung bei Systemfehlern:

- Erstellen eines Satzes von Wiederherstellungs-Discs (Recovery Manager-Funktion). Mit Wiederherstellungs-Discs können Sie bei Systemfehlern oder -instabilität den Computer starten (booten) und das Betriebssystem sowie Software in den Auslieferungszustand versetzen.
- Regelmäßiges Sichern Ihrer Daten zum Schutz wichtiger Systemdateien.
- Erstellen von Systemwiederherstellungspunkten (Betriebssystemfunktion). Mit Systemwiederherstellungspunkten können unerwünschte Änderungen am Computer rückgängig gemacht werden, indem ein früherer Zustand des Computers wiederhergestellt wird.
- Wiederherstellen eines Programms oder Treibers (Recovery Manager-Funktion). Mit dieser Funktion können Sie ein Programm oder einen Treiber erneut installieren, ohne eine vollständige Systemwiederherstellung ausführen zu müssen.
- Ausführen einer vollständigen Systemwiederherstellung (Recovery Manager-Funktion). Mit Recovery Manager können Sie das ursprüngliche Auslieferungs-Image wiederherstellen, wenn das System ausfällt oder instabil ist. Recovery Manager arbeitet von einer dedizierten Wiederherstellungspartition (bestimmte Modelle) auf der Festplatte oder von Wiederherstellungs-Discs, die Sie erstellt haben.
- HINWEIS: Computer mit einem Solid-State-Laufwerk verfügen möglicherweise nicht über eine Wiederherstellungspartition. Im Lieferumfang eines Computers ohne Wiederherstellungspartition sind Wiederherstellungs-Discs enthalten. Verwenden Sie diese Discs, um Ihr Betriebssystem und Software wiederherzustellen. Um zu prüfen, ob Ihr Computer über eine Wiederherstellungspartition verfügt, klicken Sie auf Start, klicken Sie mit der rechten Maustaste auf Computer, und klicken Sie dann auf Verwalten und anschließend auf Datenträgerverwaltung. Wenn die Partition vorhanden ist, wird ein Laufwerk "HP Recovery" angezeigt.

# 2 Erstellen von Wiederherstellungs-Discs

HP empfiehlt das Erstellen von Wiederherstellungs-Discs, um damit das System auf die ursprüngliche Werkseinstellung zurücksetzen zu können, wenn das System ausfällt oder instabil ist. Erstellen Sie diese Discs, nachdem der Computer zum ersten Mal eingerichtet wurde.

Bewahren Sie diese Discs sorgfältig an einem sicheren Ort auf. Mit der Software können Sie nur einen Satz von Wiederherstellungs-Discs erstellen.

HINWEIS: Wenn Ihr Computer nicht über ein internes optisches Laufwerk verfügt, können Sie ein optionales externes optisches Laufwerk (separat zu erwerben) verwenden, um Wiederherstellungs-Discs zu erstellen, oder Sie können über die HP Website Wiederherstellungs-Discs für Ihren Computer erwerben.

Beachten Sie vor dem Erstellen von Wiederherstellungs-Discs die folgenden Hinweise:

- Sie benötigen DVD-R-, DVD+R-, BD-R- (beschreibbare Blu-ray Discs) oder CD-R-Discs von hoher Qualität. Diese Discs sind separat zu erwerben. DVDs und BDs besitzen eine weitaus höhere Speicherkapazität als CDs. Wenn Sie CDs verwenden, benötigen Sie bis zu 20 Discs, während für dieselbe Datenmenge nur wenige DVDs oder BDs erforderlich sind.
- HINWEIS: Wiederbeschreibbare Discs, wie z. B. CD-RW-, DVD±RW-, Double-Layer-DVD±RWund BD-RE (wiederbeschreibbare Blu-ray)-Discs, sind nicht mit Recovery Manager kompatibel.
- Der Computer muss während dieses Vorgangs an eine Wechselstromquelle angeschlossen sein.
- Sie können für einen Computer nur einen Satz von Wiederherstellungs-Discs erstellen.
- Nummerieren Sie jede Disc, bevor Sie sie in das optische Laufwerk einlegen.
- Es ist möglich, das Programm notfalls zu beenden, bevor Sie das Erstellen aller Wiederherstellungs-Discs abgeschlossen haben. Wenn Sie Recovery Manager das nächste Mal öffnen, werden Sie aufgefordert, mit dem Erstellen der Discs fortzufahren.

So erstellen Sie einen Satz von Wiederherstellungs-Discs:

- 1. Wählen Sie Start > Alle Programme > Recovery Manager > Recovery Disc Creation.
- 2. Folgen Sie den Anleitungen auf dem Bildschirm.

# 3 Sichern Ihrer Daten

Nach dem Hinzufügen von Software und Datendateien sollten Sie Ihr System sichern. Führen Sie die Sicherungen regelmäßig durch, damit Sie stets über eine möglichst aktuelle Sicherung verfügen. Sichern Sie Ihr System zu folgenden Zeitpunkten:

Regelmäßig mithilfe eines festgelegten Zeitplans

Brinnerungen fest, um Ihre Daten regelmäßig zu sichern.

- Bevor der Computer repariert oder wiederhergestellt wird
- Bevor Sie Software oder Hardware hinzufügen oder verändern

Beachten Sie beim Sichern Folgendes:

- Erstellen Sie Systemwiederherstellungspunkte mithilfe der Windows

  ß Systemwiederherstellung, und kopieren Sie sie in regelm

  ß igen Abst

  änden auf eine Disc.
- Sichern Sie Vorlagen, die in ihren zugeordneten Programmen abgelegt sind.
- Speichern Sie benutzerdefinierte Einstellungen in einem Fenster, einer Symbolleiste oder einer Menüleiste, indem Sie einen Screenshot Ihrer Einstellungen erstellen. Dieser Screenshot kann Ihnen Zeit sparen, wenn Sie Ihre Einstellungen erneut festlegen müssen.

Um den Bildschirm zu kopieren und ihn in ein Dokument in einem Textverarbeitungsprogramm einzufügen, gehen Sie wie folgt vor:

- 1. Der Bildschirm muss angezeigt werden.
- 2. Kopieren Sie den Bildschirm:

Um nur das aktive Fenster zu kopieren, drücken Sie alt+fn+druck.

Um den gesamten Bildschirm zu kopieren, drücken Sie fn+druck.

- Öffnen Sie ein Dokument in einem Textverarbeitungsprogramm, und wählen Sie Bearbeiten > Einfügen.
- 4. Speichern Sie das Dokument.
- Sie können Ihre Daten auf einer optionalen externen Festplatte, einem Netzlaufwerk oder auf Discs sichern.

- Verwenden Sie beim Sichern auf Discs einen der folgenden Disc-Typen (separat zu erwerben): CD-R, CD-RW, DVD+R, DVD-R oder DVD±RW. Die zu verwendenden Discs richten sich nach dem Typ des optischen Laufwerks, das in Ihrem Computer installiert ist.
- HINWEIS: DVDs können mehr Daten speichern als CDs und somit die Anzahl der erforderlichen Wiederherstellungs-Discs verringern.
- Nummerieren Sie beim Sichern auf Discs jede Disc, bevor Sie sie in das optische Laufwerk des Computers einlegen.

# Verwenden des Windows Merkmals Sichern und Wiederherstellen

So erstellen Sie eine Sicherung mithilfe des Windows Merkmals Sichern und Wiederherstellen:

HINWEIS: Stellen Sie sicher, dass der Computer an eine Netzstromquelle angeschlossen ist, bevor Sie den Sicherungsprozess starten.

**HINWEIS:** Der Sicherungsprozess kann, abhängig von der Größe der Dateien und der Geschwindigkeit des Computers, über eine Stunde in Anspruch nehmen.

- 1. Wählen Sie Start > Alle Programme > Wartung > Sichern und Wiederherstellen.
- 2. Folgen Sie den Anleitungen auf dem Bildschirm, um eine Sicherung einzurichten und zu erstellen.
- HINWEIS: In Windows® ist das Merkmal Benutzerkontensteuerung zur Verbesserung der Sicherheit Ihres Computers enthalten. Sie werden möglicherweise aufgefordert, Ihre Erlaubnis zu erteilen bzw. ein Kennwort einzugeben, wenn Sie beispielsweise Software installieren, Dienstprogramme ausführen oder Windows Einstellungen ändern möchten. Weitere Informationen dazu finden Sie unter Hilfe und Support.

## Verwenden von Systemwiederherstellungspunkten

Wenn Sie Ihr System sichern, erstellen Sie einen Systemwiederherstellungspunkt. Dieser ermöglicht es Ihnen, eine Momentaufnahme Ihrer Festplatte zu einem bestimmten Zeitpunkt zu sichern und zu benennen. Diesen Zustand können Sie wiederherstellen, wenn Sie anschließend vorgenommene Änderungen am System rückgängig machen möchten.

HINWEIS: Das Wiederherstellen des an einem früheren Wiederherstellungspunkt gespeicherten Zustands hat keinen Einfluss auf seitdem erstellte Datendateien oder gespeicherte E-Mails.

Sie können auch zusätzliche Wiederherstellungspunkte erstellen, um so den Schutz Ihrer Systemdateien und Einstellungen zu verbessern.

#### Zeitpunkt zum Erstellen von Wiederherstellungspunkten

- Bevor Sie Software oder Hardware hinzufügen oder umfassend verändern
- In regelmäßigen Abständen, wenn das System optimal läuft
- HINWEIS: Wenn Sie das System auf einen Wiederherstellungspunkt zurückgesetzt haben, können Sie diese Wiederherstellung wieder rückgängig machen.

#### Erstellen eines Systemwiederherstellungspunkts

- 1. Wählen Sie Start > Systemsteuerung > System und Sicherheit > System.
- 2. Klicken Sie im linken Fensterbereich auf Computerschutz.
- 3. Klicken Sie auf die Registerkarte Computerschutz.
- 4. Wählen Sie unter **Schutzeinstellungen** das Laufwerk aus, für das Sie einen Wiederherstellungspunkt erstellen möchten.
- 5. Klicken Sie auf Erstellen.
- 6. Folgen Sie den Anleitungen auf dem Bildschirm.

#### Zurücksetzen auf einen Zustand zu einem früheren Datum und Zeitpunkt

So setzen Sie den Computer auf einen (zu einem früheren Datum und Zeitpunkt erstellten) Wiederherstellungspunkt zurück, an dem der Computer optimal funktionierte:

- 1. Wählen Sie Start > Systemsteuerung > System und Sicherheit > System.
- 2. Klicken Sie im linken Fensterbereich auf Computerschutz.
- 3. Klicken Sie auf die Registerkarte Computerschutz.
- 4. Klicken Sie auf Systemwiederherstellung.
- 5. Folgen Sie den Anleitungen auf dem Bildschirm.

## 4 Wiederherstellen des Systems

HINWEIS: Sie können nur Dateien wiederherstellen, die Sie zuvor gesichert haben. HP empfiehlt, sofort nach dem Einrichten des Computers einen Satz von Wiederherstellungs-Discs (eine Komplettsicherung der gesamten Festplatte) mithilfe von HP Recovery Manager zu erstellen.

Mit der Recovery Manager-Software kann das System bei Ausfall oder Instabilität repariert oder wiederhergestellt werden. Recovery Manager arbeitet von Wiederherstellungs-Discs oder von einer dedizierten Wiederherstellungspartition (nur auf bestimmten Modellen) auf der Festplatte. Falls Ihr Computer jedoch ein SSD (Solid-State Drive)-Laufwerk enthält, ist möglicherweise keine Wiederherstellungspartition vorhanden. In diesem Fall sind im Lieferumfang Ihres Computers Wiederherstellungs-Discs enthalten. Verwenden Sie diese Discs, um das Betriebssystem und die Software wiederherzustellen.

HINWEIS: Windows stellt Reparaturmerkmale wie die Systemwiederherstellung zur Verfügung. Verwenden Sie zunächst diese Merkmale, bevor Sie Recovery Manager verwenden.

**HINWEIS:** Recovery Manager kann nur Software wiederherstellen, die werksseitig vorinstalliert wurde. Software, die nicht im Lieferumfang des Computers enthalten ist, muss von der Hersteller-Website heruntergeladen oder erneut von der vom Hersteller mitgelieferten Disc installiert werden.

### Wiederherstellen mithilfe der Wiederherstellungs-Discs

So stellen Sie das System von den Wiederherstellungs-Discs wieder her:

- 1. Sichern Sie alle persönlichen Dateien.
- 2. Legen Sie die erste Wiederherstellungs-Disc in das optische Laufwerk ein, und starten Sie den Computer neu.
- 3. Folgen Sie den Anleitungen auf dem Bildschirm.

## Wiederherstellen von der dedizierten Wiederherstellungspartition (bestimmte Modelle)

HINWEIS: Computer mit einem Solid-State-Laufwerk verfügen möglicherweise nicht über eine Wiederherstellungspartition. Wenn Ihr Computer nicht über eine Wiederherstellungspartition verfügt, steht Ihnen dieses Verfahren zur Wiederherstellung nicht zur Verfügung. Im Lieferumfang eines Computers ohne Wiederherstellungspartition sind Wiederherstellungs-Discs enthalten. Verwenden Sie diese Discs, um Ihr Betriebssystem und Software wiederherzustellen.

Auf einigen Modellen können Sie eine Wiederherstellung von der Partition auf der Festplatte entweder über das Startmenü ausführen oder indem Sie f11 drücken. Dieser Vorgang stellt den Auslieferungszustand des Computers wieder her.

So stellen Sie das System von der Partition wieder her:

- 1. Rufen Sie Recovery Manager auf (2 Möglichkeiten):
  - Wählen Sie Start > Alle Programme > Recovery Manager > Recovery Manager.
    - ODER –
  - Schalten Sie den Computer ein, oder starten Sie ihn neu. Drücken Sie esc, während die Meldung "Press the ESC key for Startup Menu" (ESC drücken, um das Startmenü zu öffnen) unten im Bildschirm angezeigt wird. Starten Sie den Computer neu, und drücken Sie f11, während die Nachricht "Press <f11> for recovery" (Zur Wiederherstellung f11 drücken) auf dem Bildschirm angezeigt wird.
- 2. Klicken Sie im Fenster Recovery Manager auf Systemwiederherstellung.
- 3. Folgen Sie den Anleitungen auf dem Bildschirm.

## Index

#### F

f11 8

#### R

Recovery Manager 1, 7

Wiederherstellung 7

Wiederherstellungs-Discs 1, 2 Wiederherstellungspartition 1

Wiederherstellungspunkte 6

#### S

Schützen von Daten 1 Sichern Benutzerdefinierte Einstellungen für Fenster, Symbolleisten und Menüleisten 3 Persönliche Dateien 3 Vorlagen 3 Solid-State-Laufwerk (SSD) 1, 8 SSD-Laufwerk 7 Systemausfall oder -instabilität 1 Systemwiederherstellung 1, 7 Systemwiederherstellung 1, 7

#### U

Unterstützte Discs 2

#### V

Verwenden der Systemwiederherstellung 6 Vollständige Systemwiederherstellung 1

#### W

Wiederherstellen des Systems 7
Wiederherstellen eines Programms oder Treibers 1
Wiederherstellen mithilfe der Wiederherstellungs-Discs 7
Wiederherstellen von der dedizierten Wiederherstellungspartition 8

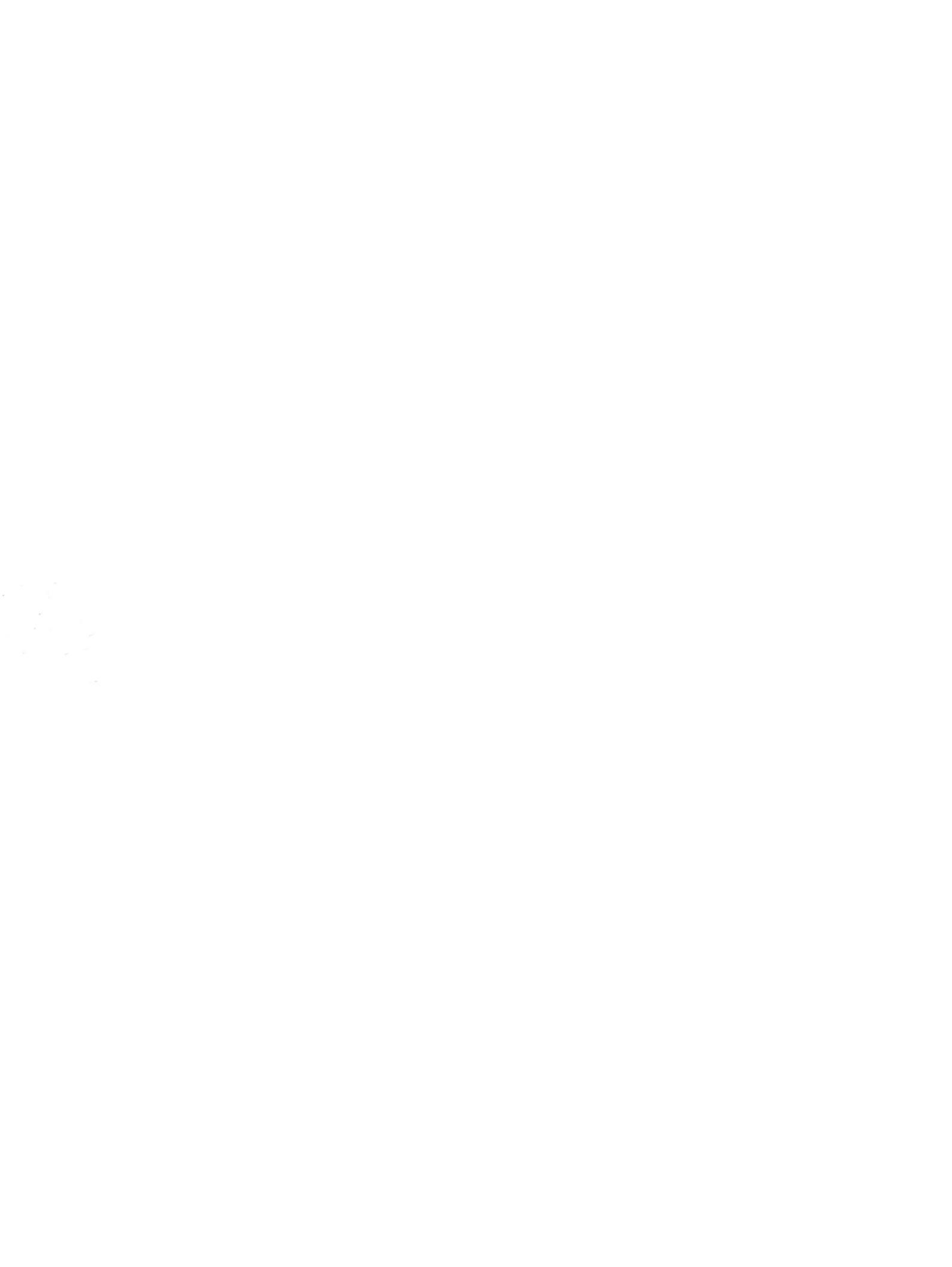